# RUB

## CAMPUS SHORTGUIDE MODULNOTENBERECHNUNG AUFLÖSEN

FÜR HAUPTBENUTZER

#### Hinweise

- Studierende können in CampusOffice selbständig Veranstaltungsleistungsnachweise zu Modulleistungsnachweisen zusammenfassen. Dabei werden nach der im System hinterlegten Berechnungsvorschrift die Modulnote sowie die Kreditpunkte für das Modul errechnet. Studierende können nach der Bestätigung der Modulnote den Modulleistungsnachweis nicht mehr auflösen. Für den Fall, dass ein Modul wieder aufgelöst werden muss (z.B. um die zugeordneten Veranstaltungsleistungsnachweise für ein anderes Modul zu verwenden), können Sie in Ihrer Rolle als Modulbeauftragter die Auflösung der Modulnote vornehmen. Die betroffene studierende Person wird dabei automatisch per E-Mail über die Auflösung des Moduls informiert.
- Eine Modulnote kann nur aufgelöst werden, wenn das Modul noch nicht einem Modul-Typ zugewiesen wurde. In diesem Fall muss die Zuordnung des Moduls zum Modul-Typ durch den Inhaber des Spezialrechts "Zuordnung von Modulen zu Modul-Typen" aufgelöst werden.

#### WS 14/15 💌 Schritt 1 Anmeldung: Dozent Melden Sie sich bei Sitzungsende in 59:46 Prüfungen / Campus an. Titel Modul-Typ, Studi-Anmeldeverfahren Leistungen Deutsch engang **INFORMATION** 1. Klicken Sie im Hauptme-Geographie, Bachenü von Campus auf den Vorlesungsverzeichnis lor (2 Fächer), mit Modul A 2 Link Module. Optionalbereich, Einrichtungen 2. Klicken Sie in der Liste 2004 Veranstaltungsräume der Module auf das Icon Suchen Geographie, Bachelor (2 Fächer), mit der "Prüfungen/Leistun-Modul B STUDIUM / LEHRE Optionalbereich, gen". 2004 Prüfungen Veranstaltungen Module Modulleistungsnachweise prüfen / bestätigen

### Schritt 2

Scrollen Sie in der Übersicht der Prüfungen und Leistungen zur Rubrik "Leistungsnachweise".

- 1. Suchen Sie den Leistungsnachweis der studierenden Person, deren Leistungsnachweis Sie auflösen möchten. Geben Sie dazu bei "Suche nach Matrikelnummer" die Matrikelnummer der studierenden Person ein und klicken Sie auf "Anwenden".
- 2. Klicken Sie in der Spalte "Löschen" des Modulleistungsnachweises auf den Link <u>Berechnung</u> <u>auflösen</u>.

| LEISTUNGSNACHWEISE         |              |          |
|----------------------------|--------------|----------|
| Prüfung:                   | alle         | V        |
| Prüfungsperiode:           | alle         |          |
| Prüfungsdatum:             | alle         |          |
| Kreditpunkte:              | alle         |          |
| Notenskala:                | alle         |          |
| Prüfungssemester:          | alle         |          |
| Status:                    | alle         |          |
| Suche nach Matrikelnummer: | 108055102022 | Anwenden |

| ÷.  | Ändern | Löschen                | Veröffentlichen           | Modul      | <u>Prüfung</u>                                     | Nachname | Vorname | <u>Matrikelnummer</u> |
|-----|--------|------------------------|---------------------------|------------|----------------------------------------------------|----------|---------|-----------------------|
|     | l      | Berechnung<br>auflösen | Bereits<br>veröffentlicht | Einführung | <u>Gesamtnote,</u><br>07,00 CP,<br><u>WS 14/15</u> | Test     | Andrea  | 108055102022          |
| 1.1 |        | 2                      |                           |            |                                                    |          |         |                       |

Die Bearbeitung mehrerer Leistungsnachweise in einer Mehrfachaktion ist auf der Leistungsnachweisliste der jeweiligen Prüfung möglich.

<u>Alle Leistungsnachweise veröffentlichen</u> (Es können maximal 500 Leistungsnachweise in einem Vorgang veröffentlicht werden.)

Wollen Sie wirklich den Leistungsnachweis Einführung für Matr.-Nr. 108055102022 auflösen?

Anmeldung: Dozent

Modulnote auflösen

Abbrechen

Campus fragt Sie, ob die Modulnote wirklich aufgelöst werden soll. Klicken Sie auf den Button

Schritt 3

| "Modulnote auflösen".                                                            | Zurück zur Übersicht der Leistungsnachweise                                                                                                    |
|----------------------------------------------------------------------------------|----------------------------------------------------------------------------------------------------|
| Am Ziel                                                                          | Anmeldung: Dozent                                                                                                    |
| Campus teilt Ihnen mit, ob<br>die Auflösung der Modul-                           | Die Modulnote wurde erfolgreich aufgelöst.                                                                                                    |
| note erfolgreich durchge-<br>führt werden konnte.                                | Zurück zur Übersicht der Leistungsnachweise                                                                                                    |
| Die für das Modul verwen-<br>deten Veranstaltungsleis-<br>tungsnachweise können  |                                                                                                    |
| Jetzt wieder für andere<br>Module verwendet werden.                              |                                                                                                    |
| Für weitere Informationen und<br>für Bedienstete unter → www<br>Ihr eCampus-Team | d Anleitungen zu Campus beachten Sie bitte unsere Benutzerhilfen, die Ihnen auf unseren Hilfeseiten<br><mark>v.rub.de/ecampus/campus</mark> zur Verfügung stehen. |

Erarbeitet vom eCampus-Team Stand: 30.11.2015